# Manual de Uso

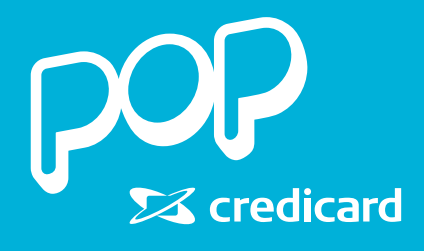

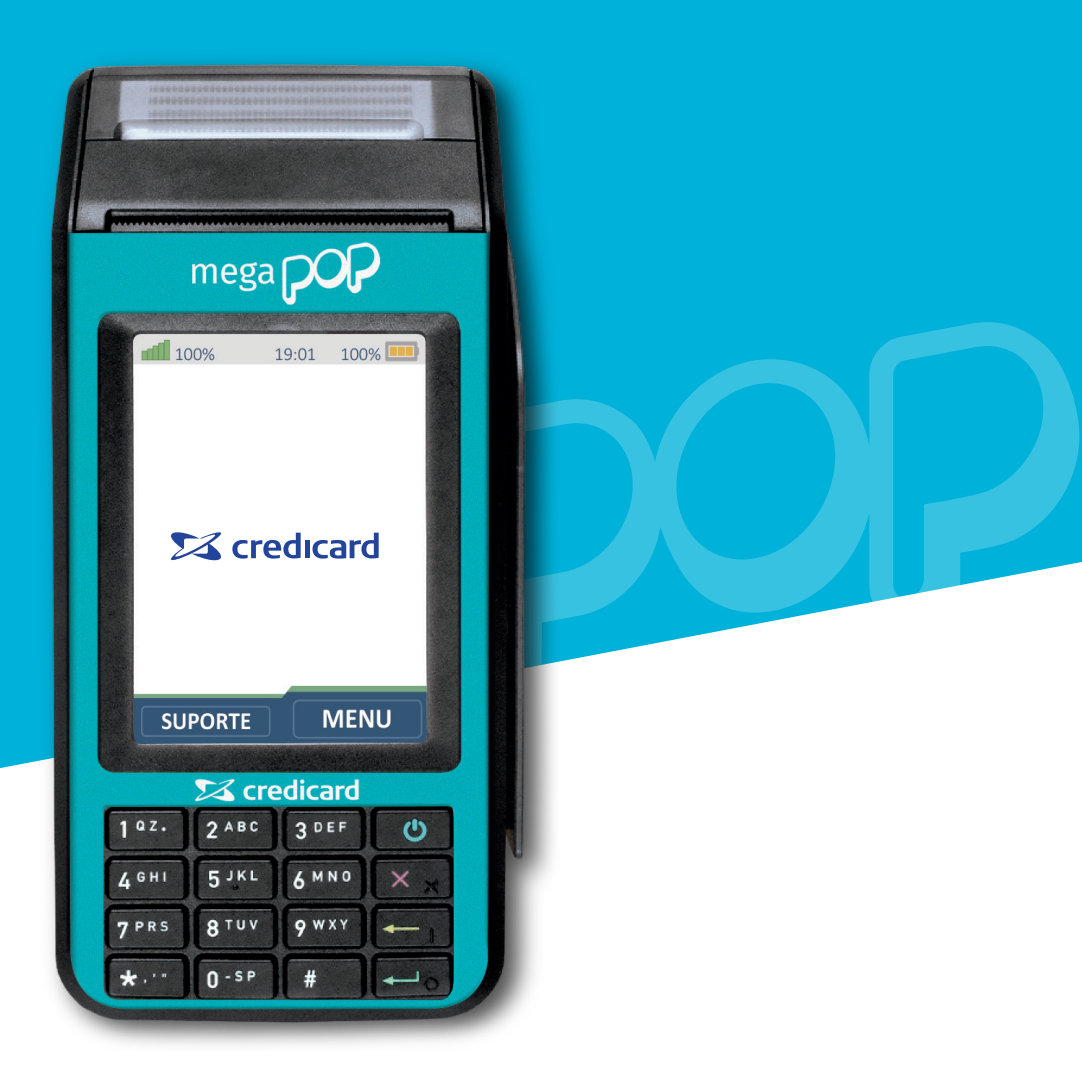

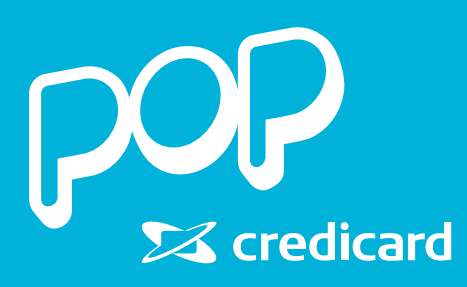

# Veja como utilizar a Mega Pop Credicard!

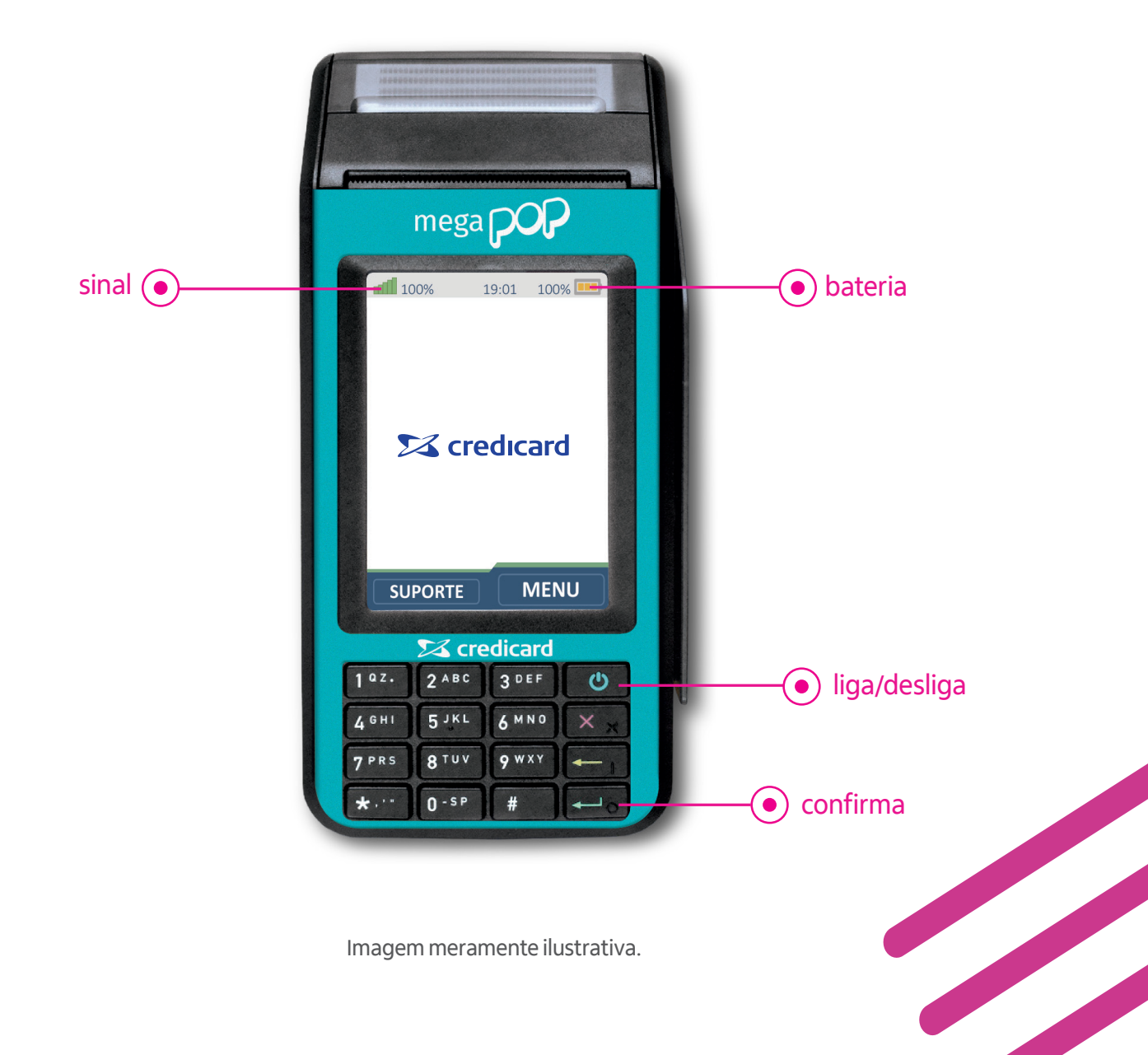

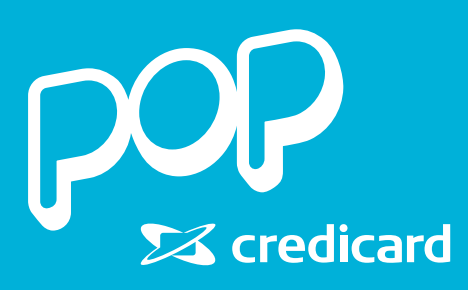

# Funcionalidades

Sua maquininha é atualizada automaticamente sempre que lançamos uma melhoria de software.

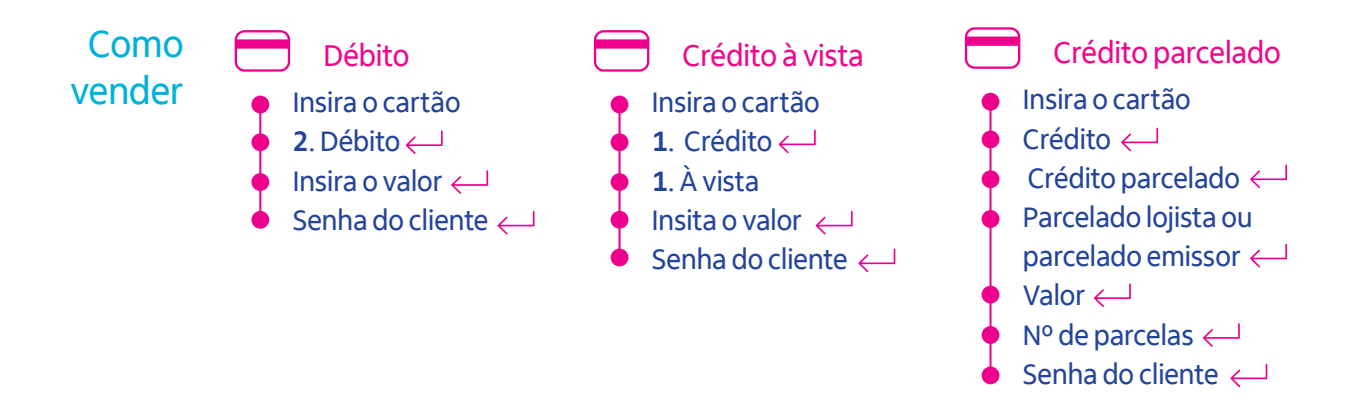

# Dicas

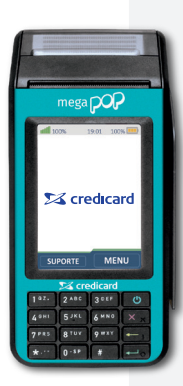

#### • Parcelado lojista

**Você recebe em até 2 dias úteis.** O seu cliente pagará um valor fixo nas parcelas e você será cobrado pela taxa do crédito à vista e também pelas taxas adicionais de parcelamento da Pop Credicard.

#### Parcelado emissor

Você recebe de acordo com as condições do banco que emitiu seu cartão. O seu cliente será cobrado pelos juros e demais encargos definidos pelo banco emissor nas parcelas adicionais e você será cobrado pela taxa do crédito à vista da Pop Credicard.

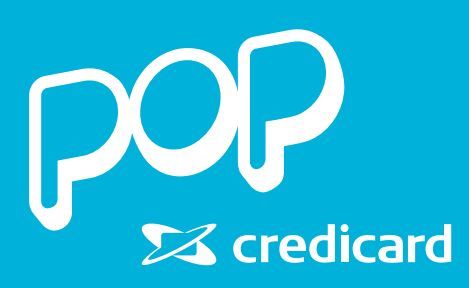

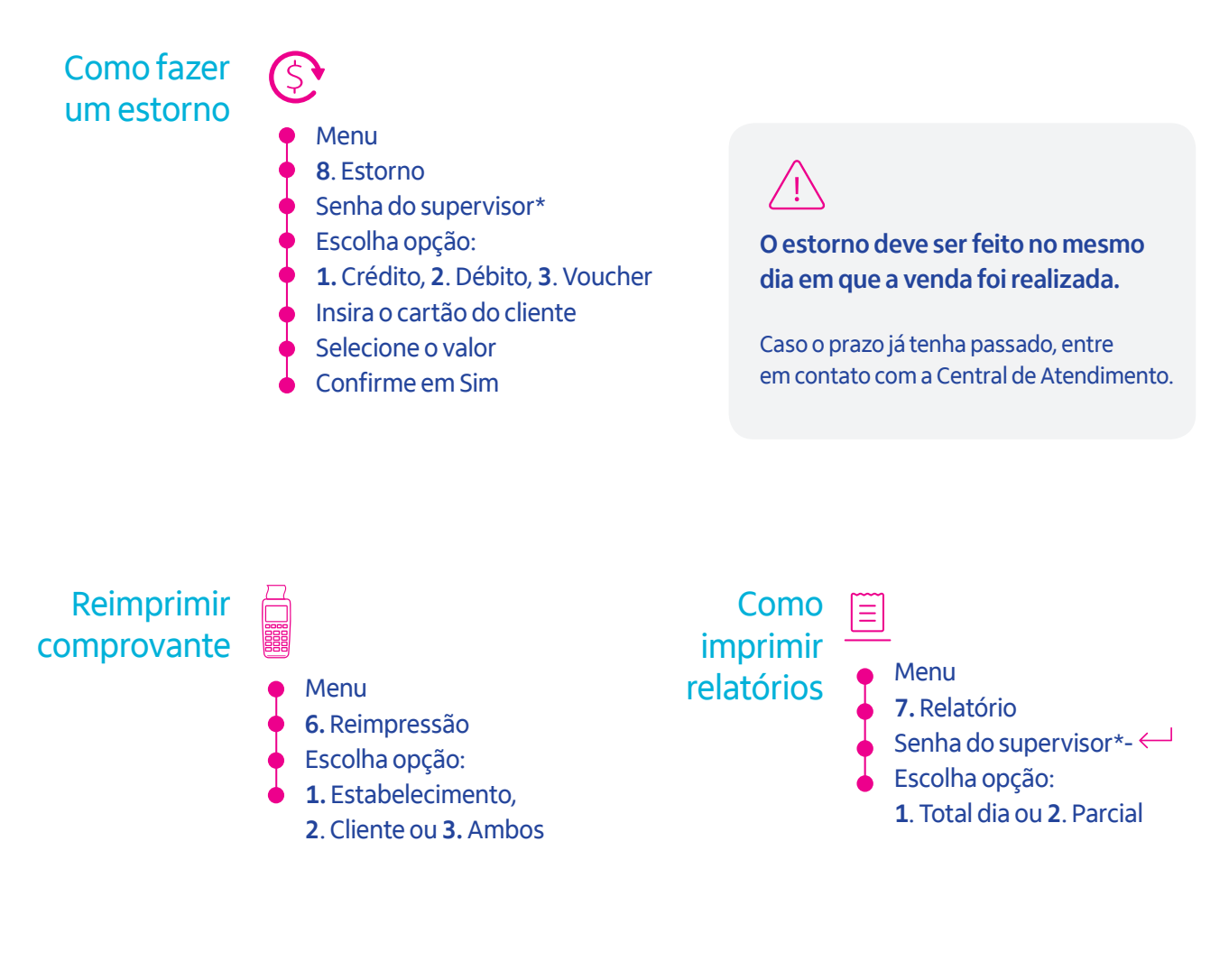

Como alterar as senha do supervisor

Sua senha do supervisor é 1234. Para sua segurança, altere sua senha no primeiro acesso.

\*Não é possível desabilitar a senha do supervisor.

#### \* \* \*

Menu 9. Manutenção 1. Cadastro do operador Digitar a senha do dia Aparecerá uma tela escrita "Supervisor", o cliente deve apertar o botão verde "Confirma" Clicar em "Habilitar" Definir nova senha Confirmar

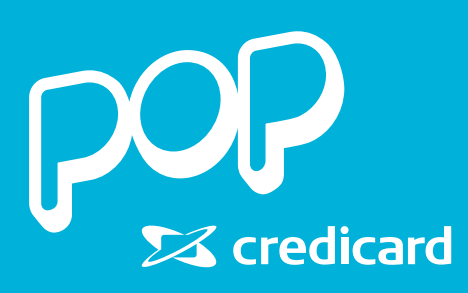

### Como trocar a bobina

- Levante a tampa na parte superior da maquininha.
- Retire o rolinho restante da bobina.
- Insira a nova bobina com o lado branco do papel para cima.
   Lembre-se de deixar uma parte do papel para fora.
- Feche a tampa até ouvir um clique. Pronto! Agora é só continuar dando um Pop nas suas vendas.

# Dicas

A troca de bobinas é gratuita, basta entrar em contato com a Central de Atendimento ou fazer uma solicitação no Portal Pop Credicard.

Como configurar o Wi-Fi

#### Menu

- 9. Manutenção
- 2. Configurações
- 3. Configurar Wi-Fi
- **1.** Buscar redes
- Selecione a sua rede, insira a senha e confirme no botão verde.

# Estou conectado ao Wi-Fi e quero voltar a vender com meu chip:

- Menu
- 9. Manutenção
- 3. Meio de comunicação
- **2.** Celular

# Dicas

Ao digitar a senha, o teclado deve ser utilizado para escolher o conjunto de caracteres ou números.

> Ex.: aperte 5 para obter o conjunto de letras JKL ou o número 5. Para caracteres especiais, como @ e (), aperte o 0 (zero) ou ponto (.).

Como ver as informações do meu terminal.

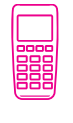

Você conseguirá visualizar o número lógico, o número de série e o CPF/CNPJ relacionado à maquininha. Menu
9. Manutenção
4. ID Equipamento